平成25年6月25日

株式会社 タテムラ システムサービス課 福 生 市 牛 浜 1 0 4

### System-V 新法人税・新勘定科目・新減価・新償却資産・電子申告 ネット更新について

拝啓 時下ますますご清栄のこととお慶び申し上げます。平素は格別のお取引を賜り誠にあり がとうございます。

平成25年度版新法人税申告書・新勘定科目内訳書・新減価償却・新償却資産申告書が完成しましたのでお知らせ致します。これに伴い、電子申告システムも更新致しました。

また今回、勘定科目内訳書プログラムをリニューアルしました(改正保守ご加入のお客様のみ対応となります)。プログラムは従来通り[130]です。新プログラムにて各表を開くことでデータ移行します。新プログラムをご使用の際は、法人税同様にメニューにて使用区分を1として下さい。 又、新減価償却及び新償却資産申告書プログラムにおいては、空行にカーソルを移動したいとのご要望から機能を追加しました。

電子申告システムをお持ちのお客様は、電子申告環境設定の更新作業もあわせて行って下さい。 尚、6月17日にe-Taxソフトもバージョンアップしております。e-Taxを呼び出して更新作業を行っ て(P.6参照)いただきますようお願い致します。(e-Tax更新を行わないとデータ変換が正しくでき ませんので必ず行って下さい。)

詳しくは、案内文の更新内容をご一読いただき、ご確認下さいますようお願い致します。

今後とも倍旧のお引き立ての程、宜しくお願い申し上げます。

敬具

### \_\_ 送付資料目次

※改正保守のご加入(未納含む)にもとづき、以下の内容を同封しております。

### 送付プログラム

プログラムの送付はございません。ネット更新をお願い致します。

#### 取扱説明書

・http://www.ss.tatemura.com/ より確認できます。

#### 案内資料

| ٠ | System-V ネット更新作業手順及びバージョンNO. 一覧表 ・・・・1~3 |
|---|------------------------------------------|
| • | 電子申告 環境設定インストール方法 ・・・・・・・・・・・・・・4~6      |
| • | 平成25年新法人税申告書 更新内容 ・・・・・・・・・・・・・・・ 7~9    |
| • | 新勘定科目内訳書プログラムについて ・・・・・・・・・・・10~11       |
| • | 新減価償却・新償却資産申告書 機能改善内容 ・・・・・・・12          |
| • | 電子申告システム 更新内容 ・・・・・・・・・・・・・・13~14        |
|   |                                          |

- 送付内容のお問い合わせ先 -

送付内容に関するお問い合わせにつきましては、サービス課までご連絡下さいますよう お願いします。 尚、保守にご加入のお客様はフリーダイヤルをご利用下さい。 TEL 042-553-5311(AM10:00~12:00 PM1:00~3:30) FAX 042-553-9901 System-V ネット更新作業手順

プログラム等のネット更新をご希望のお客様には、弊社システムに更新があった場合マルチ ウィンドウ端末起動時に以下のメッセージを表示するようになっております。

> プログラム更新 OO 個のファイルが新しくなっています 1000番の4で更新できます \*\*\* 以上を読んだら Enter を押してください \*\*\*

また、同時に更新内容につきましては、あらかじめご登録いただいているメールアドレスに 更新のお知らせを送信致します。

上記メッセージを表示した場合、System-Vの更新(サーバー側)及び電子の環境更新(各端末側) がございますので、以下の作業手順に従って更新作業を行って下さい。

サーバーの更新方法

① [F10] データ変換より、[1000] UP(更新)を選択します。

計算 x93 p5)/3 総大表王 編小表王 平成 年 月 日 PW2E 1/2 くく 第四サブメニュー >> 初期メニューより F10 データ変換を選択 します。[1000] UP(更新)を呼び出します。 [F10] データ変導 5925-1 <u>+000701</u> 世訳データ 搬出 [00071] 世訳データ 融入 [01000] UP (更新) |1000||Enter|を押します。 [00089] パックアップ [00189] 堤木へのパックアップ 0076] G Pデータ 削除 0078] G Pデータ 搬生 0079] C Pデータ 搬入 [00880] 電子単告システム [00030] 仕訳データメール送信 [00031] 仕訳データメール受信 [00036] 抗用 仕訳デーク振入 春号で選択してください。[ 年度指定 ● 集 〇 有 財務メニュー(/dev/pts/2) 2 左図の画面を表示します、 \*\*\*\*\*\* プログラム更新を行います \*\*\*\*\*\*\* Root の パスワードを入れてエンターを押して下さい Enter を押します。 Password :root (rootは入力しません) |root|は消さないように注意して下さい。 ※パスワードを消した場合エラーを表示します。 \*\*\*\*\*\* プログラム更新を行います \*\*\*\*\*\*\* Root の パスワードを入れてエンパーを押して下さい Password :oot Not root password \*\*\*\*\*\* プログラム更新を行います \*\*\*\*\*\*\* Root の パスワードを入れてエンターを押して下さい 3 左図の画面を表示します。 Password :root \*\*\*\*\*\*\*\* 更新元を指定してください \*\*\*\*\*\*\*\* 『4』インターネット自動更新を選択します。 : ホストサーバの フロッピー : ホストサーバの CD : 端末の FD/CD : インターネット更新 : ファイルからの更新 4 Enter と押します。 No... 4

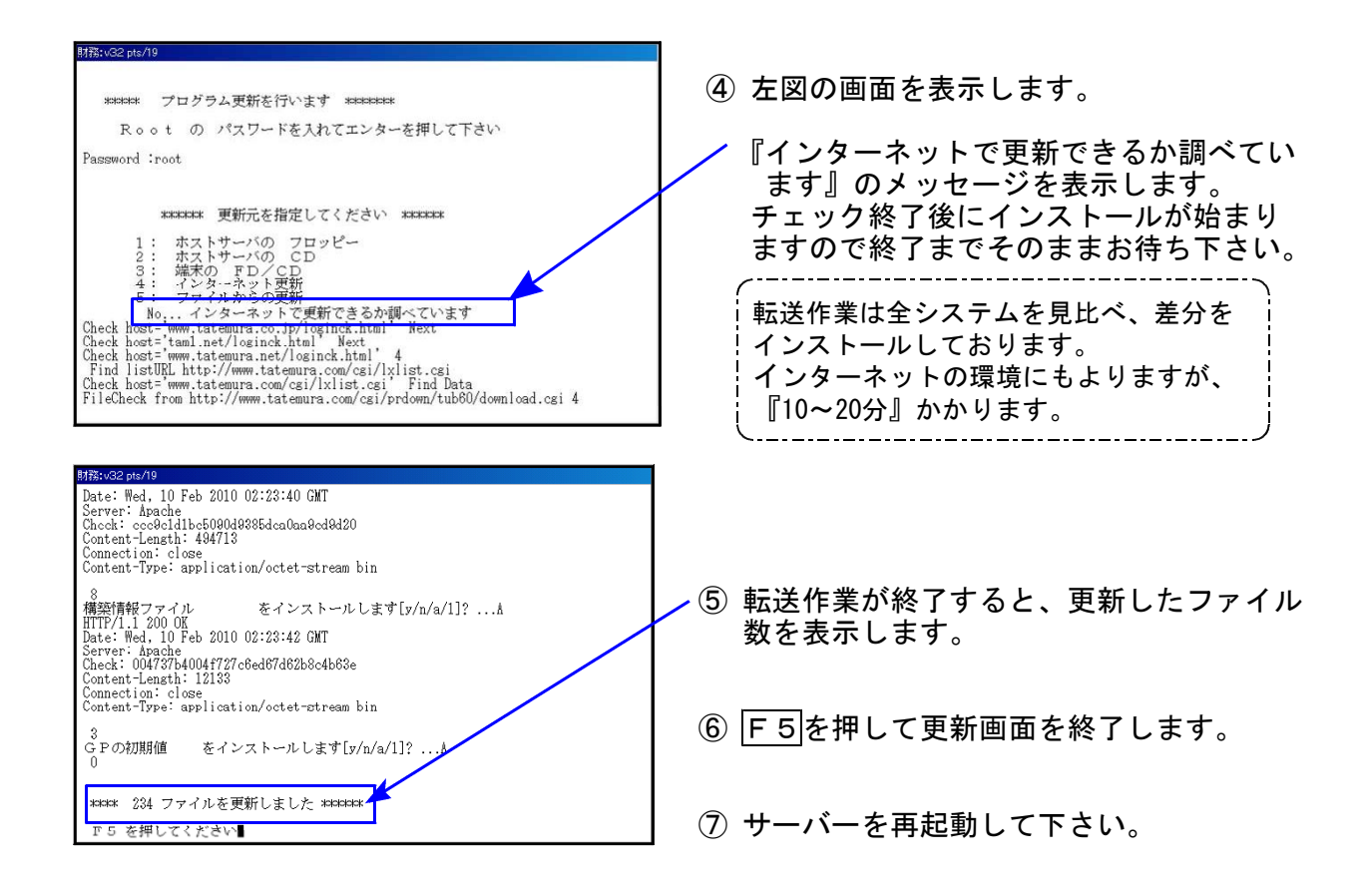

転送後のバージョン確認

下記のプログラムはF9(申告·個人·分析)の1頁目、F10(データ変換)の1頁目に表示します。

| PG番号              | プログラム名         | HD-VER | 備考                                                                                                    |
|-------------------|----------------|--------|----------------------------------------------------------------------------------------------------|
| 97                | 年度更新           | V-1.27 | 新法人税申告書25年版・新勘定科目内訳書へ<br>対応致しました。                                                                           |
| 110               | 新法人税申告書 25年版   | V-1.50 | 別表1-1及び別表1-2の官製用紙が変更になっ                                                                                     |
| 270<br>280<br>290 | WP版法人税申告書 25年版 | V-4.00 | おります。<br>その他、平成25年改正に対応しました。                                                                                |
| 130               | 新勘定科目内訳書       | V-2.60 | 入力文字数を増やし、文字数により文字サイ<br>ズを自動で切り替えるようにしました。<br>また法人税同様、メニューに使用区分を追加<br>したことにより、必要な表のみ印刷や電子申<br>告変換が可能になりました。 |
| 170               | 新減価償却 24年版     | V-1.05 | 空行を検索できるように機能追加しました。                                                                                        |
| 180               | 新償却資産申告書 25年版  | V-1.02 | 空行を検索できるように機能追加しました。                                                                                        |
| 880               | 電子申告           | V-1.24 | 平成25年度法人税税制改正によるe-Tax更新に<br>対応しました。                                                                         |

●F9のメニューを整理しました。 旧システムをF19の画面へ移動し、番号を変更しました。

【F9 メニュー 1ページ目】

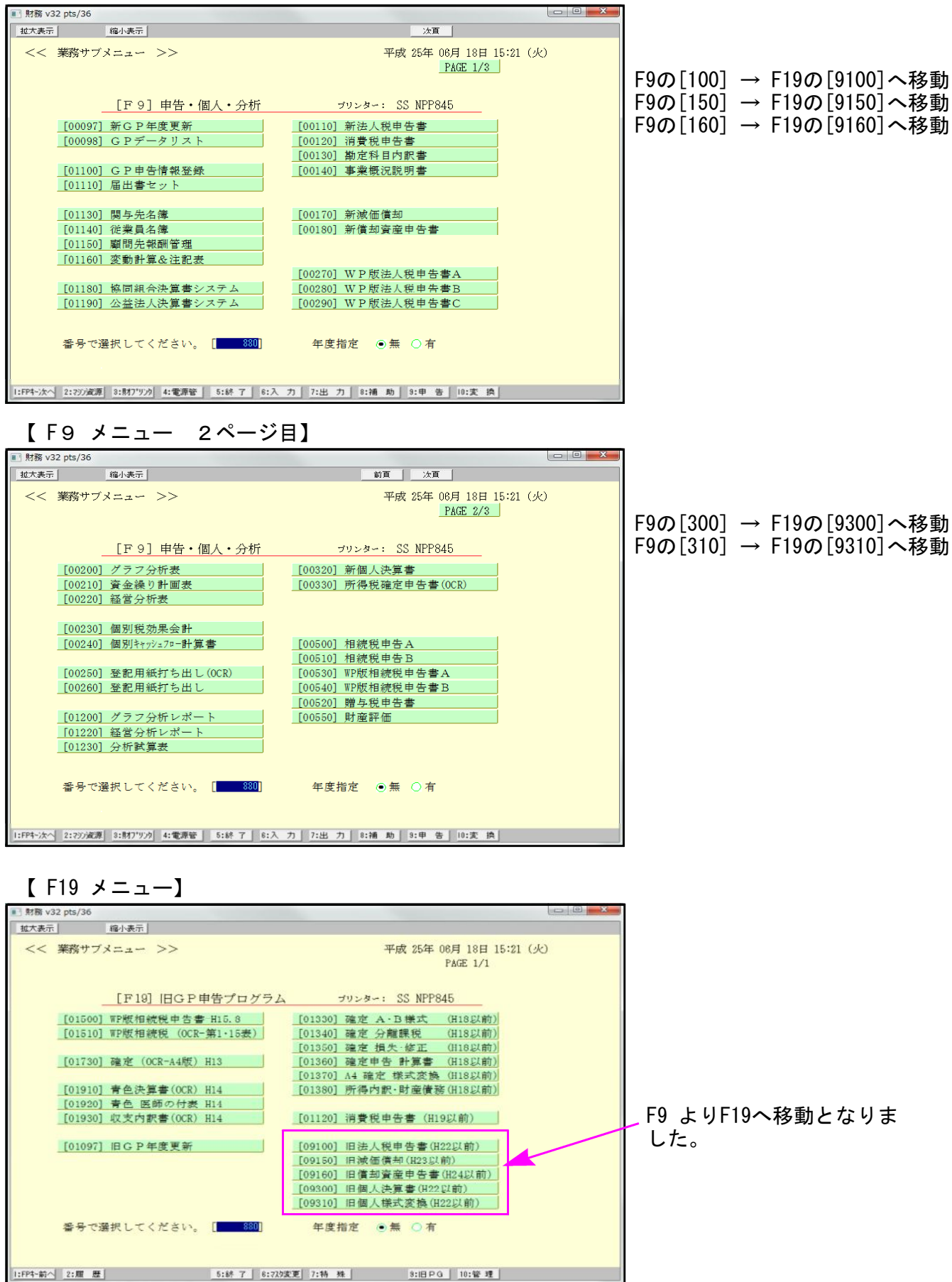

電子申告 環境設定インストール方法 ※地方税電子申告をご利用のコンピュータでのみ作業を行って下さい※

- ●インストールを行う際は、全てのプログラムを終了して下さい。(マルチウィンドウ端末も 閉じて下さい。)終了せずインストールを行うとプログラムが正常に動作しません。
- ●下記に沿って各端末機でインストール作業を行って下さい。
- ① タテムラホームページを開き、「サービス、サポート」をクリックします。

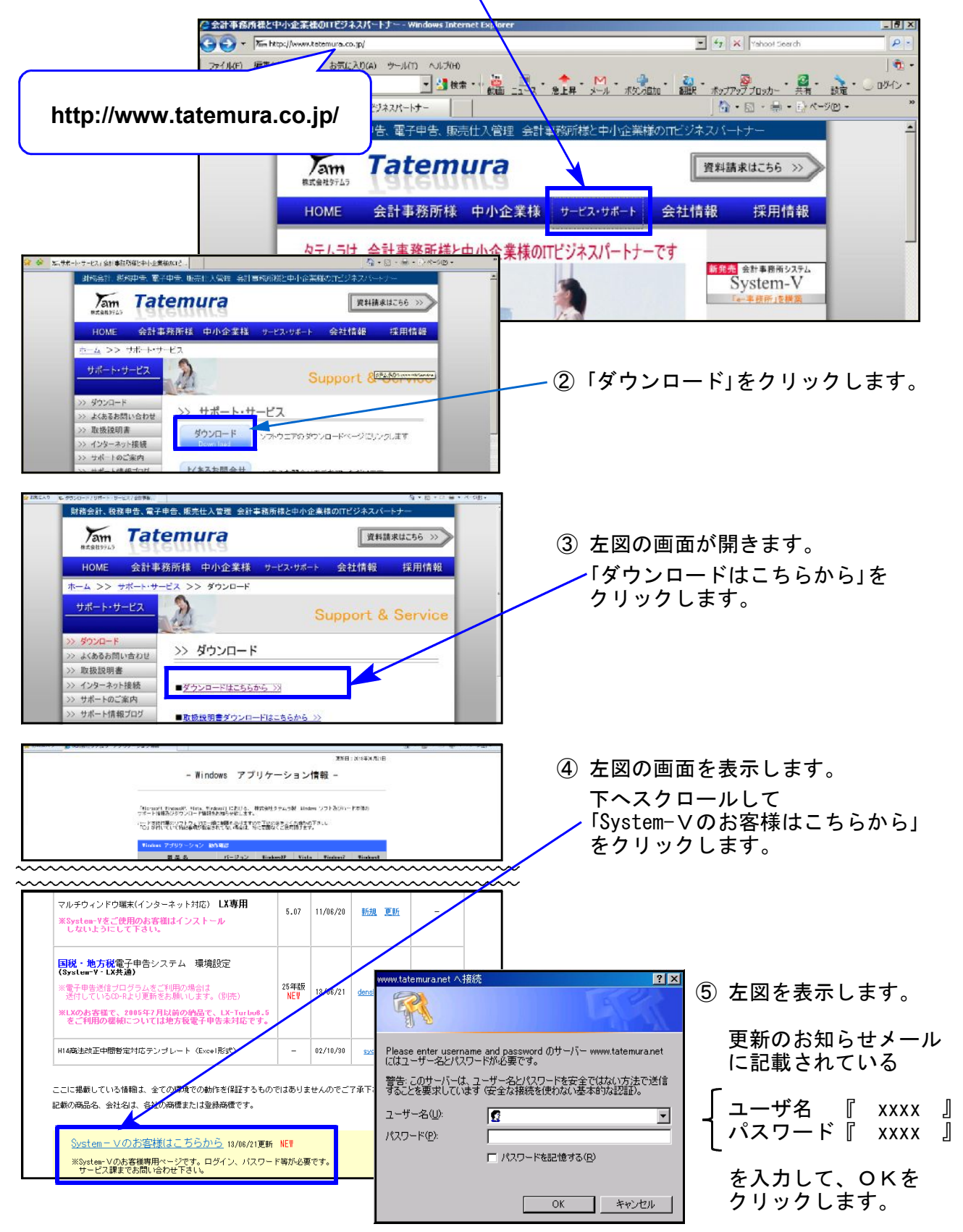

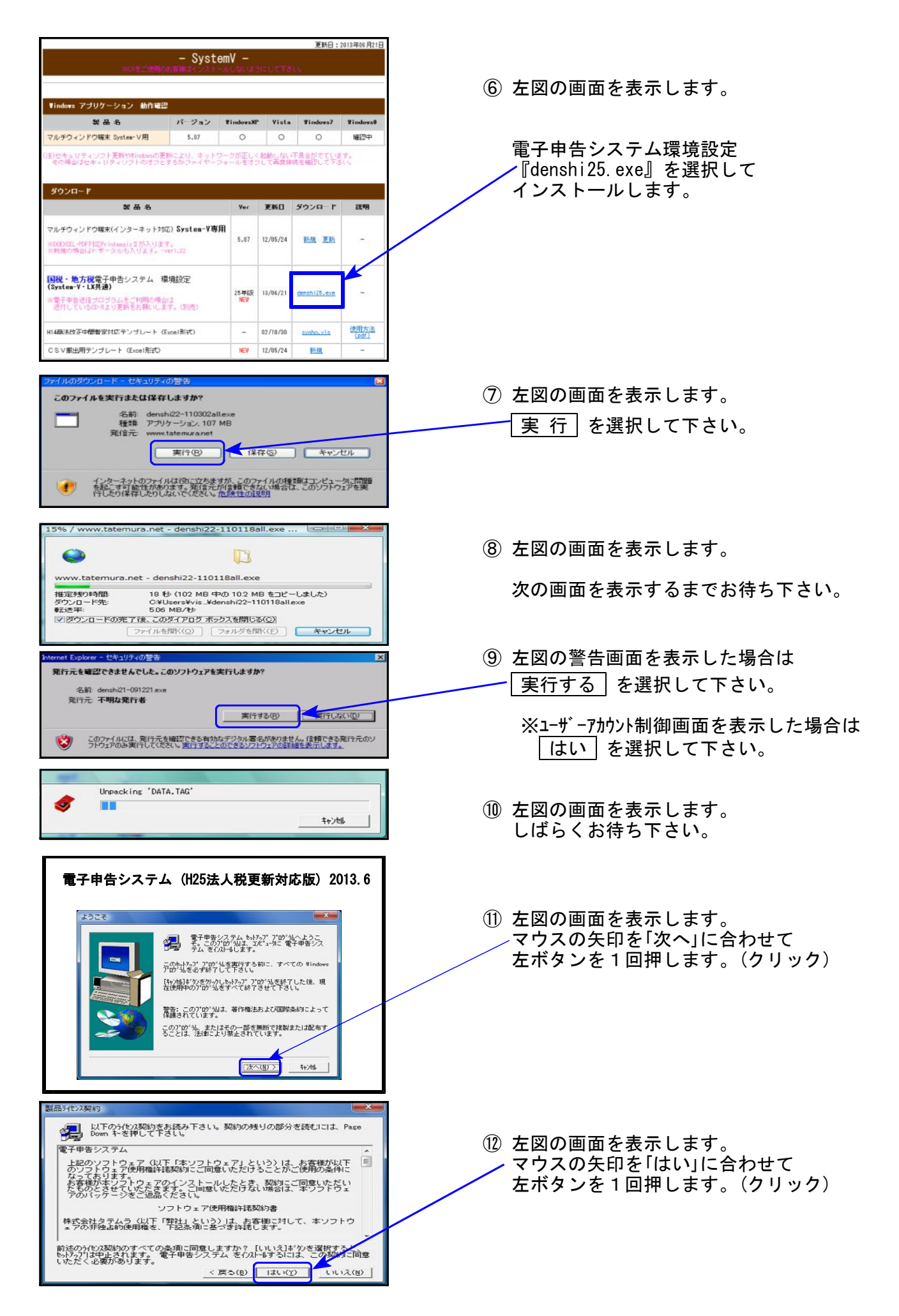

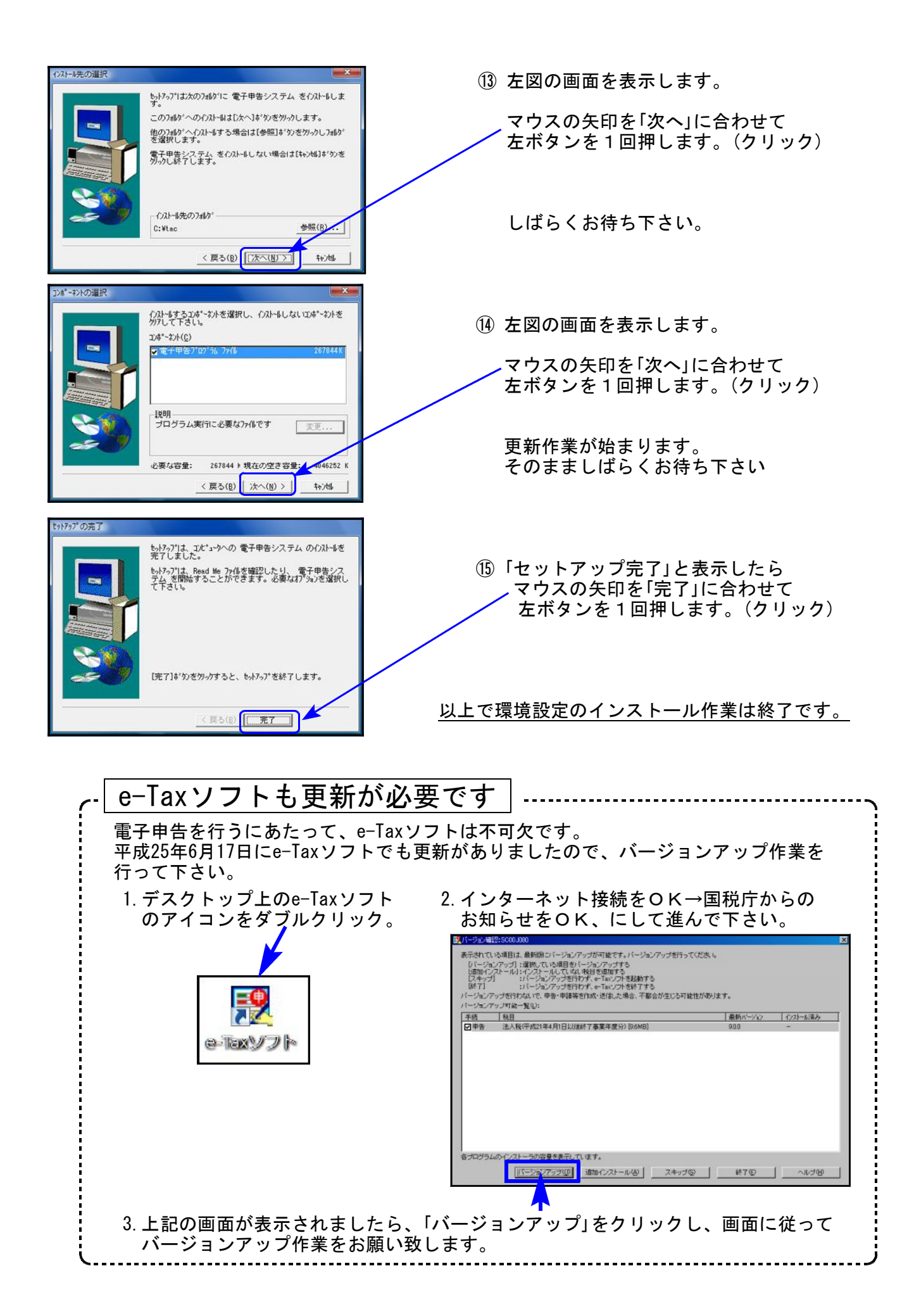

# 平成25年新法人税申告書 更新内容

平成25年新法人税改正(平成25年3月改正)内容は以下の通りです。

尚、適用額明細書の記載に変更があるようですが、詳しい資料が国税庁に掲載されておりません (H13.6.17現在)。適用額の明細書に記載する区分番号等は必ずご確認の上提出して下さい。

# ● 更新内容

| 表種     | 変更内容                                                                     |
|--------|--------------------------------------------------------------------------|
| 別表一(一) | 【7】同上に対する税額 (38)+(39)+(40)+(41)                                          |
|        | 【7】同上に対する税額 (38)+(39)+(40)                                               |
|        | 【12】控除税額(((10)-(11)と(44)のうち少ない金額)                                        |
|        | 【12】控除税額(((10)-(11)と(43)のうち少ない金額)                                        |
|        | 【16】所得税額等の還付金額(46)                                                       |
|        | 【16】所得税額等の還付金額(45)                                                       |
|        | 【26】欠損金又は災害損失金等の当期控除額(別表七(一)「4の計」+(別表七(二)<br>「11」 若しくは「23」又は別表七(三)「10」)) |
|        | 【26】欠損金又は災害損失金等の当期控除額(別表七(一)「4の計」+(別表七(二)<br>「 9」 若しくは「21」又は別表七(三)「10」)) |
|        | 【41】同上 (別表三 (四) 「15」) 削除になりました。                                          |
|        | よって、項目[42]~[47] → 項目[41]~[46]に変更となりました。                                  |
|        | [41]が削除になったことにより官製用紙が変更になったため、印刷を対応<br>しました。                             |
| 別表一(二) | 【7】同上に対する税額 (38)+(39)+(40)+(41)                                          |
|        | 【7】同上に対する税額 (38)+(39)+(40)                                               |
|        | 【10】控除税額(((8)-(9)と(44)のうち少ない金額)                                          |
|        | 【10】控除税額(((8)-(9)↓と(43)のうち少ない金額)                                         |
|        | 【12】所得税額等の還付金額(46)                                                       |
|        | 【12】所得税額等の還付金額(45)                                                       |
|        | 【20】欠損金又は災害損失金等の当期控除額(別表七(一)「4の計」+(別表七(二)<br>「11」若しくは「23」又は別表七(三)「10」))  |
|        | 【20】欠損金又は災害損失金等の当期控除額(別表七(一)「4の計」+(別表七(二)<br>「 9」 若しくは「21」又は別表七(三)「10」)) |

| 別表一(二)             | 【41】同上 (別表三 (四) 「15」) 削除になりました。                                                                                    |
|--------------------|----------------------------------------------------------------------------------------------------|
|                    | よって、項目[42]~[47] → 項目[41]~[46]に変更となりました。                                                                            |
|                    | [41]が削除になったことにより官製用紙が変更になったため、印刷を対応<br>しました。                                                                       |
| 別表三(一)             | 各転記元の別表の項目番号が変更になったため、項目内容が変わりました。<br>計算式の変更はございません。                                                               |
| 別表三(四)<br>別表三(四)付表 | 超短期所有に係る土地の譲渡がなくなりました。<br>よってプログラムメニューより削除しました。                                                                    |
| 別表四                | 【11~12】・【23~24】の空白行がなくなりました。                                                                                       |
|                    | 【23~25】及び【45】欄に新しい項目が追加となり、小計・仮計・合計等<br>が変更になりました。                                                                 |
| 別表七(一)             | 控除前所得金額 別表4「39[1]」-別表7-2「11」又は「23」                                                                                 |
|                    | 控除前所得金額 別表4「38[1]」-別表7-2「9」又は「21」                                                                                  |
|                    | 別表7-1欄外                                                                                                    |
|                    | 別表7-2[11]又は[23]の金額 → 別表7-2[9]又は[21]の金額                                                                             |
| 別表八(一)             | 【7】【21】超過利子額の損金算入額(別表十七(二の三)「10」)欄が追加となり<br>各項目の計の計算式が変更になりました。<br>又項目が追加になったことにより、【7】~【43】→【8】~【45】へ変更<br>となりました。 |
| 別表十一(一の二)          | 【8】公益法人等・協同組合等繰入の限度額(6)× 116又は112 /100<br>↓                                                                        |
|                    | 【8】公益法人等・協同組合等繰入の限度額(6)× <u>112 /100</u> となり、<br>項目名及び計算式を変更致しました。                                                 |
| 別表十四(二)            | 【7】【29】所得金額仮計 (別表4「26の[1]」)                                                                                        |
|                    | 【7】【29】所得金額仮計 (別表4「 <u>25</u> の[1]」)                                                                               |
|                    | 【13】一般寄附金の損金算入限度額 ((9)+(12)) × 1/2又は1/4                                                                            |
|                    | 【13】一般寄附金の損金算入限度額 ((9)+(12)) × <u>1/4</u>                                                                          |
|                    | 【14】寄附金支出前所得金額の5又は6.25/100<br>[8]×5又は6.25/100                                                                      |
|                    | ↓<br>【14】寄附金支出前所得金額の6.25/100<br>[8] × <u>6.25</u> /100                                                             |
|                    | 【15】期末資本金等月数換算の2.5又は3.75/1000<br>[11]×2.5又は3.75/1000                                                               |
|                    | ↓<br>【15】期末資本金等月数換算の3.75/1000<br>[11]× <u>3.75</u> /1000                                                           |

| 別表十五           | 平成25年4月1日以後開始する事業年度から、中小法人に係る交際費の<br>損金算入の特例について定額控除限度額800万円(現行600万円)に引上<br>げられ、損金不算入額が0となりました。<br>事業年度及び中小企業法人該当等により、自動判定する計算を対応し<br>ました。 |
|----------------|----------------------------------------------------------------------------------------------------|
| 復興特別法人税<br>別表一 | 平成二十四・四・一以後開始事業年度分<br>↓<br>平成二十五・四・一以後終了課税事業年度分                                                                                            |

【その他の機能改善】

- 【第9号の2様式】利子割額の控除・充当・還付に関する明細書 [14]欄を小数点第3位(4位以下切捨て)とし、上書き可としました。
- 【第6号様式】都道府県民税申告書において収入割金額[43.44·47内訳·49内訳·54内訳·58内訳]を 手入力できるようにしました

【第6号様式別表14】基準法人所得割額及び基準法人収入割額に関する計算書において 収入割金額[7][8]を手入力できるようにしました。

上記収入割金額の修正に伴い[2001] 道府県民税事業税納付書に金額を転記するようにしました。 ※尚、第10号様式及び納税一覧表は未対応です。

※※ 適用額明細書※※

適用額明細書においては区分番号の変更の可能性がありますが、手引き等が発表に なっていないため、今回は修正しておりません。 租税特別措置法の条項及び区分番号については必ず内容を確認して頂きますよう お願い致します。 勘定科目内訳書プログラムをリニューアルしました。 メニューに使用区分を追加し、必要な表のみの印刷や電子申告変換が可能になりました。

| ■ 11:【勘定科目内訳明細書】 1001 (dev/pts/40)                                    |        |                |  |  |  |  |  |  |  |  |  |
|-----------------------------------------------------------------------|--------|----------------|--|--|--|--|--|--|--|--|--|
| <u>拡大表示</u><br>標準表示                                                   |        |                |  |  |  |  |  |  |  |  |  |
|                                                                       |        |                |  |  |  |  |  |  |  |  |  |
| ューザ・コート・: 1001 ユーザ・名:株式会社 東京商事                                        |        |                |  |  |  |  |  |  |  |  |  |
| ※避切に とま来早また サトマ 酒ノか 24分 小主々とうみちょうかい                                   |        |                |  |  |  |  |  |  |  |  |  |
| ※違thNo.に表番号を人刀して頂くか、緑色の表名にマウスを合わせて<br>クリックで各表を表示します。(スペースで呼び出しも可能です。) |        |                |  |  |  |  |  |  |  |  |  |
| 区分には下記に該当する番号を入力して下さい。<br>[1]使用する [2]使用しない 選択Ma.・・・ [ ]               |        |                |  |  |  |  |  |  |  |  |  |
| 区分 表番号及び表名                                                            | 区分     | 表番号及び表名        |  |  |  |  |  |  |  |  |  |
| 1 [ 1] 預貯金等                                                           | 2      | [171] 当座預金(1)  |  |  |  |  |  |  |  |  |  |
| 2 [ 2] 受取手形                                                           | 2      | [172] 当座預金(2)  |  |  |  |  |  |  |  |  |  |
| 1 [ 3] 売掛金(未収入金)                                                      | 2      | [173] 当座預金(3)  |  |  |  |  |  |  |  |  |  |
| 1 [ 4] 仮払金・貸付金                                                        | 2      | [174] 当座預金(4)  |  |  |  |  |  |  |  |  |  |
| 2 [ 5] 棚卸資産                                                           | 2      | [175] 当座預金(5)  |  |  |  |  |  |  |  |  |  |
| 2 [ 6] 有価証券                                                           | 2      | [181] 白紙(1)    |  |  |  |  |  |  |  |  |  |
| 2 [ 7] 固定資産                                                           | 2      | [182] 白紙(2)    |  |  |  |  |  |  |  |  |  |
| 2 [ 8] 支払手形                                                           | 2      | [188] 白紙(3)    |  |  |  |  |  |  |  |  |  |
| 1 [ 9] 買掛金(未払金)                                                       | 2      | [184] 白紙(4)    |  |  |  |  |  |  |  |  |  |
| 1 [10] 仮受金・源泉                                                         | 2      | [185] 白紙(5)    |  |  |  |  |  |  |  |  |  |
| 1 [11] 借入金                                                            | 2      | [191] 白紙新様式(1) |  |  |  |  |  |  |  |  |  |
| 2 [12] 土地の売上高等                                                        | 2      | [192] 白紙新様式(2) |  |  |  |  |  |  |  |  |  |
| 2 [13] 事業所別                                                           | 2      | [198] 白紙新様式(3) |  |  |  |  |  |  |  |  |  |
| 1 [14] 役負報酬手当                                                         | 2      | [194] 白紙新様式(4) |  |  |  |  |  |  |  |  |  |
| 1 [15] 地代家賃 他                                                         | 2      | [195] 白紙新様式(5) |  |  |  |  |  |  |  |  |  |
| 1 [16] 雑益・雑損失                                                         | 2      | [200] 目次作成     |  |  |  |  |  |  |  |  |  |
| ※電子申告においては、[171]~                                                     | [195]¢ | は変換できません。      |  |  |  |  |  |  |  |  |  |
|                                                                       |        |                |  |  |  |  |  |  |  |  |  |
| 1:前表                                                                  | 4:持    | 11 5:終了 7:演算   |  |  |  |  |  |  |  |  |  |

左図のように、使用している表が分かるよう になりました。

※旧データからの変換作業は必要ありません が全様式[2]使用しないになっていますので、 [1]使用するに切り替えて下さい。

会計読取期間に期首年を追加しました。 ※会計期間等は空欄時、GP申告情報登録より転記しますが手入力優先です。

| ■ 10:【会計読取期間】会計読取期間 1001 (dev/                                                                                | pts/8)                                       |
|----------------------------------------------------------------------------------------------------|----------------------------------------------|
| 拡大表示 縮小表示                                                                                                    |                                              |
| <ul> <li>・ 会計データ読み取り期間を入力し<br/>期首年 24年 自 24年 4月 1</li> <li>・ 決算期間を入力してください。(<br/>自 24年 4月 1日~至 25年</li> </ul> | てください。<br>日~至 25年 3月 31日<br>表紙印刷用)<br>3月 31日 |
| <ul> <li>第 期を入力してください。 (<br/>第 8期</li> <li>法人名</li> <li>株式会社 東京商事</li> </ul>                                  | 表紙印刷用)                                       |
| 2:次 表                                                                                                    | 5:終了         7:演算         8:CP甲告             |

- ・各項目にて、文字を多く入力したい又は文字数が少ない場合は文字サイズを大きく印刷してほしいというご要望より、入力文字数により自動で文字サイズを調整する機能を追加しました。
   同一文字サイズにしたい場合は、文字の後ろにスペースを入れて調整して下さい。
   文字サイズが切替わる場所に破線を設けました。※一部画面によってはずれる場合もございます。
- 各様式を表示する際に最終頁合計を印刷するための設定画面を表示していましたが、画面内で 指定できるようになりました。
- ・任意頁へ移動する機能を追加しました。
   これにより今までのPagedown Pageupキーではなく、表内 前頁(F1)・次頁(F2)キーで頁移動を
   行って下さい。
- ・ユーザ名等を印刷したいというご要望により、印刷を選択できる機能を追加しました。
- ・行コピーの機能を追加しました。
- ・帳票選択を追加しました。現在ある表から任意の表に移動することができます。

| son                                                      | 18-4-301                  | <b>`</b>   |                      |     |     |      |                |                 |                      |          |   |  |
|----------------------------------------------------------|---------------------------|------------|----------------------|-----|-----|------|----------------|-----------------|----------------------|----------|---|--|
| 預                                                        | 貯金等の                      | の内訳        | 書                    |     |     |      |                |                 | ヘルプ                  |          |   |  |
| ユーザ名: 株式会社 東京商事 会計読取期間 24年 自24年 4月 1日 至25年 3月31日 (1ページ目) |                           |            |                      |     |     |      |                |                 |                      |          |   |  |
| (fi                                                      | ■刷する場合<br>]ユーザコー<br>]ユーザ名 | 3]<br>- ド  | 【印刷しない場合】<br>――最終育合計 |     | 1 頁 | [へ移動 | (全3頁) コモ<br>アル | - 合併<br>C'1~ 印刷 | 帳票選択 (1)<br>帳票選択 (2) |          | Đ |  |
| 行NO.M                                                    | 売料 目<br>入口〜ド              | 補 助<br>コード | 金                    | 融機関 | 名   |      | 種類             | 口座番号            | 期末現在高                | 摍        | 要 |  |
| 1                                                        | 101                       | +01        | 現金                   | /   |     |      |                |                 | 188,487              |          |   |  |
| 2                                                        | 101                       | +02        | 現金                   | /   |     |      |                |                 | 126,000              | 1200米ドル  |   |  |
| 3 1                                                      |                           |            | 《小計》                 | /   |     |      |                |                 | 259,487              |          |   |  |
| 4                                                        | 102                       | /A         | 三友                   | /   | 大手前 |      | 当座預金           | No.15129        | 455,654              |          |   |  |
| 5                                                        | 102                       | /B         | 大住                   | /   | 天満  |      | //             | No.568          | 1,292,478            |          |   |  |
| 6 1                                                      |                           |            | 《小計》                 | /   |     |      |                |                 | 1,748,132            |          |   |  |
| 7                                                        | 103                       | /A         | 三友                   | /   | 大手前 |      | 普通預金           | No.44951        | 704,912              |          |   |  |
| 8                                                        | 103                       | /c         | "                    | /   | //  |      | //             | No.13568        | 1,050,000            | 10000米ドル |   |  |
| 9                                                        | 103                       | /B         | 大住                   | /   | 天満  |      | "              | No.1917         | 4,741,566            |          |   |  |
| 10 1                                                     |                           |            | 《小計》                 | 1   |     |      |                |                 | 6,496,478            |          |   |  |
| 11                                                       | 104                       | /A         | 三友                   | /   | 大手前 |      | 定期積金           | No.99501        | 20.000.000           |          |   |  |
| 12                                                       | 104                       | /B         | 大住                   | /   | 天満  |      | 定期積金           | No.56648        | 8,500,000            |          |   |  |
| 13                                                       | 104                       | /D         | いなほ                  | /   | 中央  |      | 定期積金           | No.22521        | 5,200,224            |          |   |  |
| 14                                                       | 110                       | +10        | いなほ                  | /   | 中央  |      | 外貨預金           | No.191969       | 1,100,000            | 10000米ドル |   |  |
| 15 1                                                     |                           |            | 《小計》                 | /   |     |      |                |                 | 84,800,224           |          |   |  |
| 16                                                       |                           |            |                      | /   |     |      |                |                 |                      |          |   |  |
| 17                                                       |                           |            |                      | /   |     |      |                |                 |                      |          |   |  |
| 18                                                       |                           |            |                      | 1   |     |      |                |                 |                      |          |   |  |

### ~ご意見を募集しております~

●各表の行数が足りない表はありますか?
足りない表がある場合等は表名と具体的な行数をお知らせ下さい。

| 表名 | 行数 | 表名 | 行数 |
|----|----|----|----|
| 表名 | 行数 | 表名 | 行数 |
| 表名 | 行数 | 表名 | 行数 |

### 新減価償却・新償却資産申告書 機能改善内容

データが何頁もある場合に空行へカーソルを移動したいとのご要望がありましたので、機能を 追加しました。

8∶空行(F8)を押して頂くとカーソルを空行へ移動します。

| <b>B</b> 1 | ■ 11:【固定資産登録】 1001 (dev/pts/19)                                                                                                    |        |          |                           |                      |             |               |         |         |       |           |                        |    |  |
|------------|----------------------------------------------------------------------------------------------------|--------|----------|---------------------------|----------------------|-------------|---------------|---------|---------|-------|-----------|------------------------|----|--|
| 拡          | 拉大表示 縮小表示                                                                                                    |        |          |                           |                      |             |               |         |         |       |           |                        |    |  |
|            |                                                                                                    |        |          |                           |                      |             |               |         |         |       |           |                        |    |  |
|            | 【固定資産明細書】 / 「「「」 ロビー ヘルブ 随 無                                                                                                    |        |          |                           |                      |             |               |         |         |       |           |                        |    |  |
|            | 親業満択 プリピュー 一般的利                                                                                                    |        |          |                           |                      |             |               |         |         |       |           |                        |    |  |
|            | ユーザ名:株式会社 友友向享 自 平 24 ・ 4 ・ 1 ~ 玉 平 25 ・ 3 ・ 31 計算年月日 平 25 ・ 3 ・ 31                                                                                                    |        |          |                           |                      |             |               |         |         |       |           |                        |    |  |
|            | 1 頁へ移動(金切面)<br>※演算(F 7)を押ちないと計算がかかりません。(上書きデータも演算を押さないと反映しません)                                                                                                    |        |          |                           |                      |             |               |         |         |       |           |                        |    |  |
|            | ※読書していてきます。これ是のでのリタモルの1,11番でアーンの選挙でするWickWe Use/WU<br> ※資産種類で登録したコード番号を入力して下台い。 ※割増・特別優加・売却廃業等は個別入力で入力して下台い。<br>  新得年日日 新得年日日 新得年日日 新得福輝 移在 価 類   新用年新 保設室  改合名  美価償 知知   創 会 v |        |          |                           |                      |             |               |         |         |       |           |                        |    |  |
|            | 行No.                                                                                                    | ⊐ – k  | 名 称      | 後却方法                      | 期首律価                 | 改定取得価額      | 償却基礎金額        | 月鉄      | 保証契     | 後却率   | 調整前償却額    | 87 日 <i>7</i><br>当期償却額 | ж? |  |
|            | 1                                                                                                    | 2001   |          | <b>₩</b> 4 · 2 · 1        | 1,800,000            |             |               | 15      |         | 12/80 | 17,999    | 100                    |    |  |
|            | 2                                                                                                    | 2001   |          | 平 23 10 1                 | 600,000              |             | 90,000        | 5       |         | 12/00 | 120,000   | 100                    |    |  |
|            | -                                                                                                    | 10001  | ソフトウエア   | 18-旧定額(無)<br>平 18 · 4 · 1 | 600,000<br>1,000,000 | 100,000     | 600,000       | 12      |         | 0.200 | 79,101    | 120,000                |    |  |
|            |                                                                                                    | 6001   | 応接セット    | 15·旧定率<br>平 21 · 4 · 1    | 316.407              |             | 318,407       | 12      | 0.05776 | 0.250 | 243.111   | 79, 101                |    |  |
|            | 4                                                                                                    | 6002   | 0-9-     | 13: 定率(250%)              | 583,000              |             | 583,000       | 12      | 57,760  | 0.417 | 900.000   | 243. 111               |    |  |
|            | 5                                                                                                    | 6003   | 電子計算機    | 13:定率(250%)               | 1.800.000            |             | 1,800,000     | 12      | 112,482 | 0.500 |           | 900, 000               |    |  |
|            | 6                                                                                                    | 5001   | 貸物自動車    | 平 14 4 1<br>16:5%均等償却     | 2,000,000            |             | 100,000       | 12      |         | 12/60 | 19,999    | 19, 999                |    |  |
|            | 7                                                                                                    | 11001  | ノーハウ頭金   | 平 22 4 1<br>19:均等(均等)     | 3,600,000            |             | 3,600,000     | 5<br>12 | ]       | 12/60 | 720,000   | 100<br>720,000         |    |  |
|            | 8                                                                                                    | 16001  | 禅证一時     | 平 24 1 1<br>20:均等(一時)     | 1,000,000            |             | 1,000,000     | 5       |         |       | 1,000,000 | 100                    |    |  |
|            | 9                                                                                                    |        |          | · · ·                     |                      |             |               |         |         |       |           |                        |    |  |
|            | 10                                                                                                    |        |          |                           |                      |             |               |         |         |       |           |                        |    |  |
|            | 11                                                                                                    |        |          |                           |                      |             |               |         |         |       |           |                        |    |  |
|            | 12                                                                                                    |        |          | • •                       |                      |             |               |         |         |       |           |                        |    |  |
|            | 12                                                                                                    |        |          | • •                       |                      |             |               |         |         |       |           |                        |    |  |
|            | 13                                                                                                    |        |          |                           |                      |             |               |         |         |       |           |                        |    |  |
|            | 14                                                                                                    |        |          |                           |                      | ·····       |               |         |         |       |           |                        |    |  |
|            | 15                                                                                                    |        |          |                           |                      |             | <u>:空行</u> (F | 8)を押    | 甲すこと    | によ    | り、空行      | J                      |    |  |
|            | 16                                                                                                    |        |          | ·····                     |                      | ~           | 、カーソ          | ルを移     | 多動しま    | す。    |           |                        |    |  |
|            | 17                                                                                                    |        |          |                           |                      |             |               |         |         |       |           |                        | -  |  |
| •          | 故百                                                                                                    | 1 2.14 | ·百 4.世 3 | * 5.68 7                  | <br>0・に行作   7・       | ·字 [1] 0.75 | 1/2           | 10+14   | h/a l   |       |           |                        | •  |  |
|            | 1:前頁 2:次頁 4:抹 消 5:終 了 8:行編集 7:演 算 8:空行 10:次行                                                                                                    |        |          |                           |                      |             |               |         |         |       |           |                        |    |  |

# ~ご意見を募集しております~

● 売却廃棄年月日について

売却廃棄年月日の入力が、個別入力からしかできないため不便になったというお声が 寄せられております。 システムの限界により入力の長さをこれ以上右に広げることができません。 そこで代わりに削れる項目を検討しております。

□ 保証額・保証率は表示しなくてよいので売却廃棄年月日を表示してほしい

□ 摘要文字は表示しなくてよいので売却廃棄年月日を表示してほしい

| □ その他   |                          | <u> </u> |
|---------|--------------------------|----------|
|         |                          |          |
|         |                          |          |
|         |                          |          |
|         |                          |          |
|         |                          |          |
| ※尚、その他ご | 〜<br>要望等ありましたら上記にご記入下さい。 |          |

### 電子申告システム 更新内容

法人税の税制改正によるe-Tax更新(平成25年6月17日)に伴い、弊社電子申告システムも 対応致しました。

### 《法人税申告書 e-Tax未対応別表》

以下の別表については平成25年度e-Tax電子申告ソフト受付不可能(未対応)により送信が できないため、変換はしません。

申告する必要がある場合は、別途郵送等で提出していただきますようお願い致します。

別表3-2、別表3-3、別表11-2、別表13-2、別表13-5、別表16-10

### 税制改正以外の変更点

#### 《法人税・復興特別法人税》

#### 別表6-1及び復興特別法人税別表2

銘柄別簡便法による場合の[17]分母データにつきまして、複数データがある場合等変換の 必要がないことから変換しないようになりました。

| 銘 | 銘 柄 | 収入金額 | 所得税額 | 利 子 配 当 等<br>の計算期末の<br>所有元本数等 | 利 子 配 当 等<br>の計算期首の<br>所有元本数等 | (15) - (18)<br>0 2 又は0 12<br>(婦音は0) | 所有元本制合 (18)+(17)<br>(18)<br>(小安(点以下)位未満知上(分<br>(1を想える場合(れ)) | 控除を受ける<br>所 得 税 額<br>(14) × (18) |
|---|-----|------|------|-------------------------------|-------------------------------|-------------------------------------|-------------------------------------------------------------|----------------------------------|
| 枘 |     | 13   | 14   | 15                            | 16                            | 17                                  | 18                                                          | 19                               |

#### ·復興特別法人税別表2

平成24年度での変換は1ページ分のみでしたが、e-Taxで次葉作成が可能になったことに 伴い、複数ページの変換ができるようになりました。

#### 《勘定科目内訳書》

[130] 勘定科目内訳書プログラムが新しくなったことに伴い、平成25年の[882] 法人・送信データ 作成において新プログラムデータに対応しました。

### 《電子申告・納税等開始(変更等)届出》

GP申告情報登録から納税地・所在地等を転記できるよう、機能追加しました。

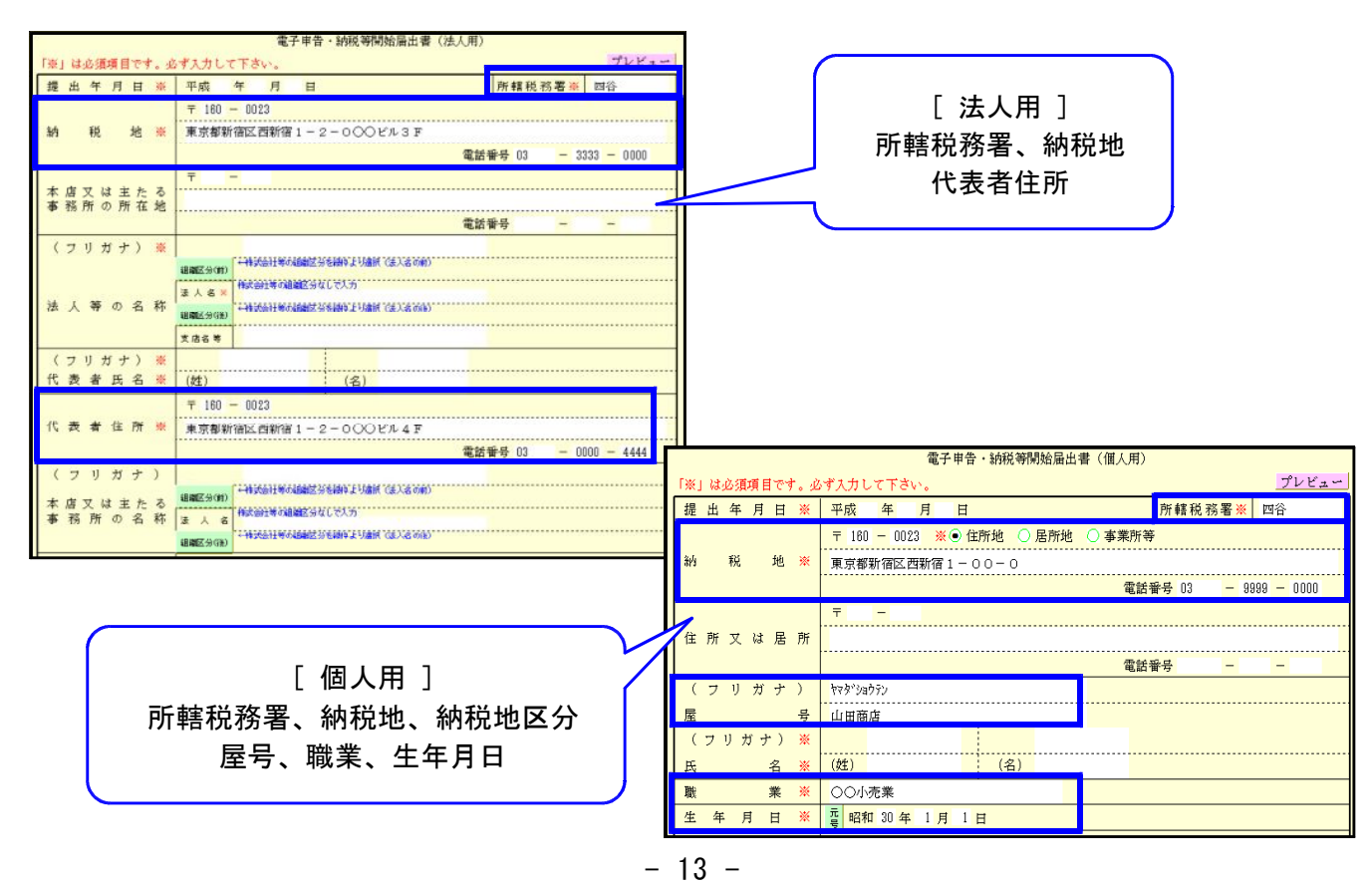

### Internet Explorer9以降のプレビュー注意点

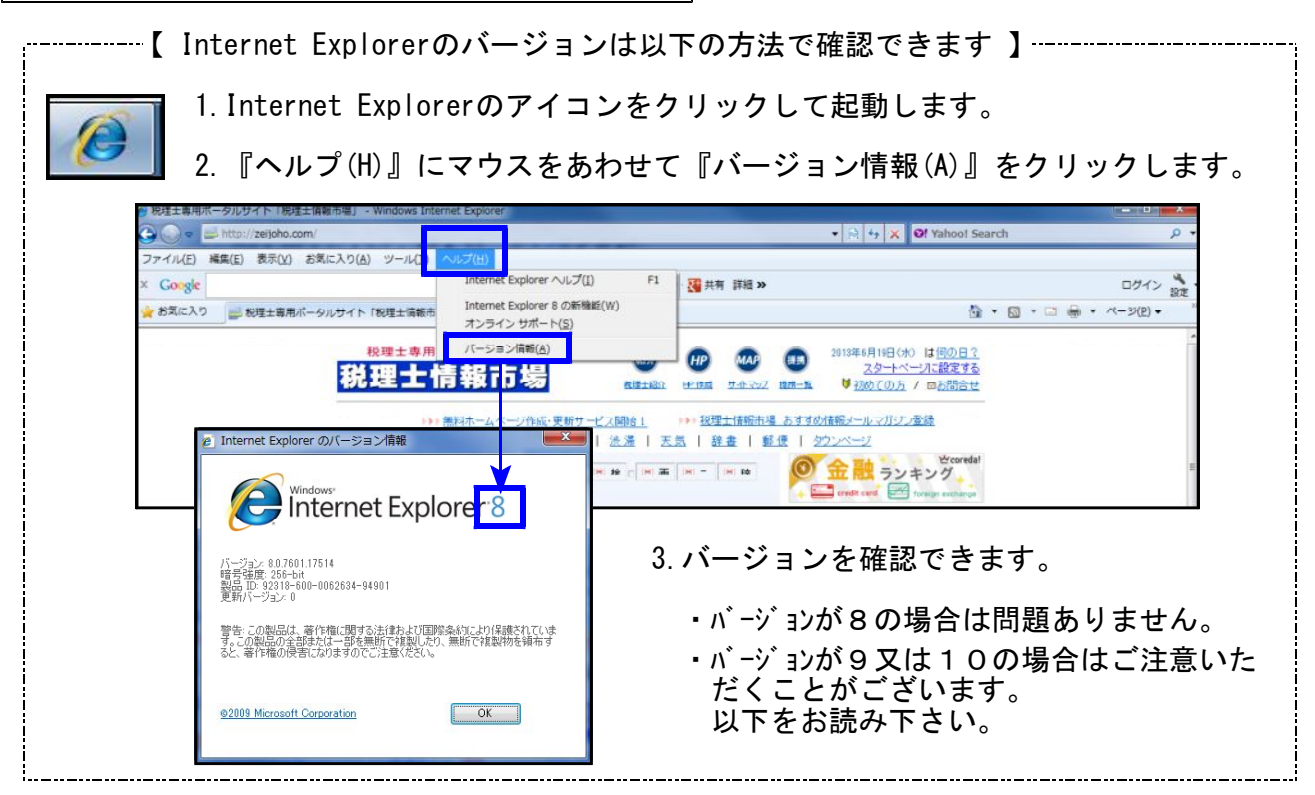

バージョンが9又は10の場合、電子申告のプレビューを印刷した後、プレビュー画面が隠れ てしまう現象を確認しております。 プレビュー画面が隠れてしまった場合は、タスクバー内にある虫眼鏡の絵のアイコンをクリッ クすることにより表示を戻すことができます。

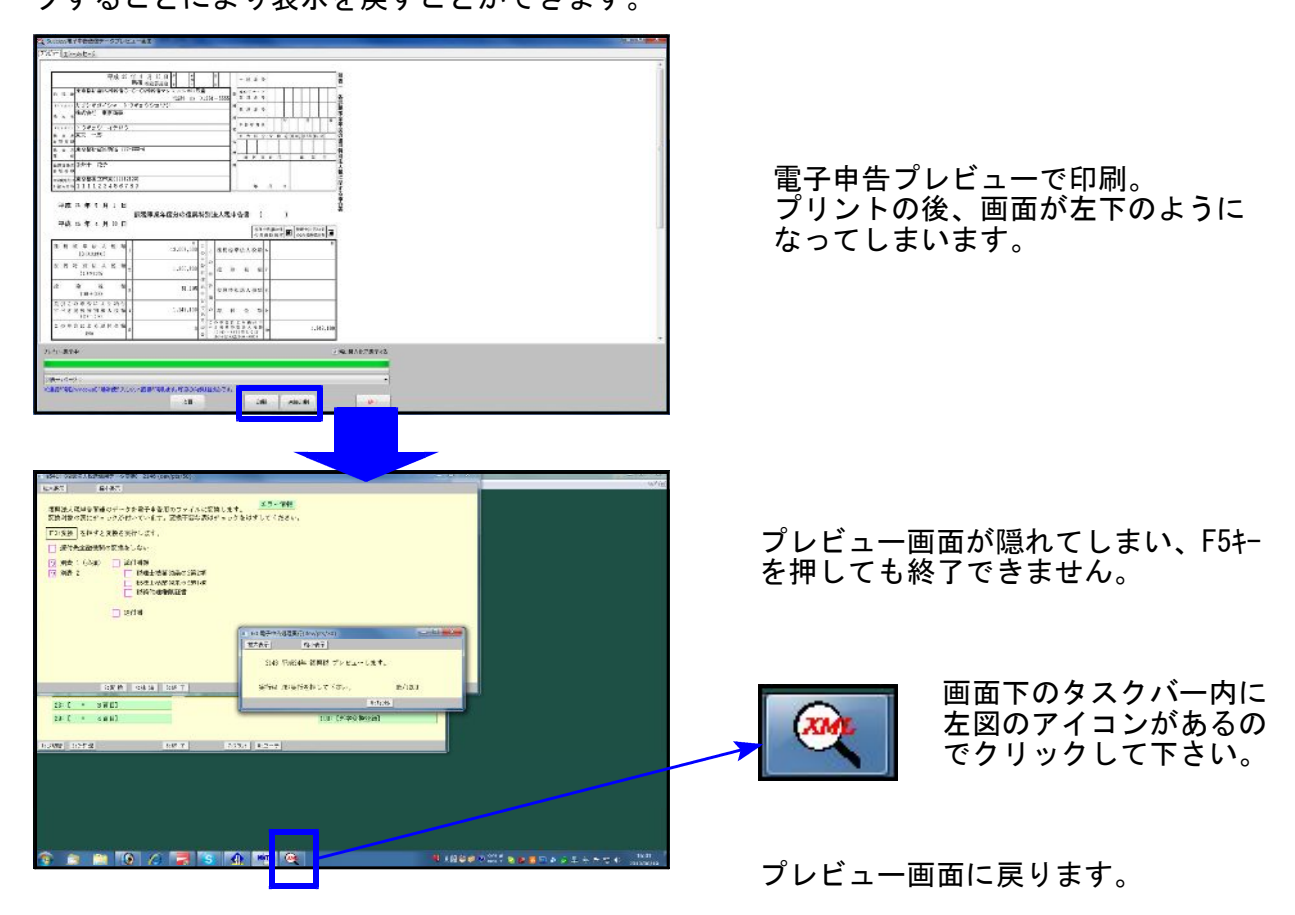